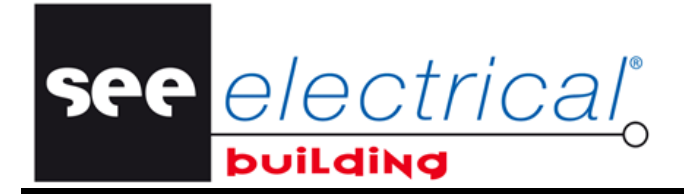

COPYRIGHT © 2013 IGE+XAO. Todos los derechos reservados

# **Primeros pasos**

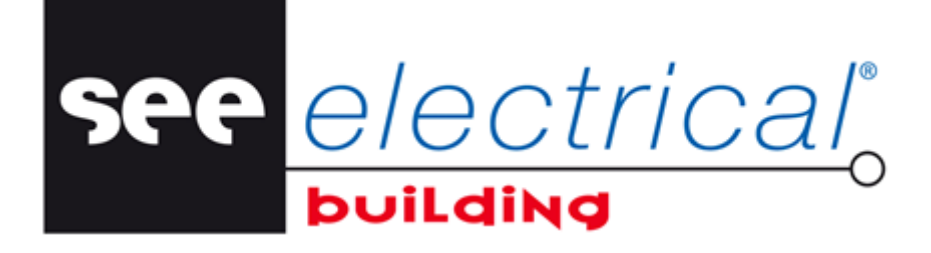

COPYRIGHT © 2013 IGE+XAO. Todos los derechos reservados

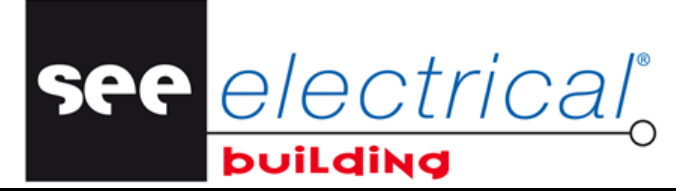

Copyright

Copyright (c) Septiembre 2013 IGE-XAO. Todos los derechos son reservados Ningún documento de este manual o parte del mismo puede ser reproducido, transcrito, guardado o traducido, bajo cualquier forma o de cualquier modo, sin la autorización escrita por parte de IGE-XAO+XAO, 25 Victor Hugo bld, Immeuble Le Pythagore 31773 COLOMIERS CEDEX FRANCE.

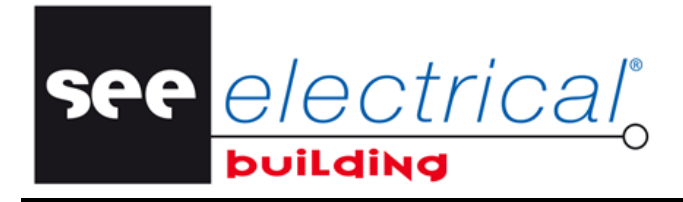

Primeros pasos <u>COPYRIGHT</u> © 2013 IGE+XAO. Todos los derechos reservados

## **SUMARIO**

| Α      | INSTALACIÓN          |                                                                                                    |                |  |  |
|--------|----------------------|----------------------------------------------------------------------------------------------------|----------------|--|--|
| В      | CR                   | EAR NUEVO PROYECTO                                                                                     | 5              |  |  |
| С      | IMF                  | PORTAR ARCHIVOS DWG Y DXF                                                                              | 7              |  |  |
| D      | DIE                  | BUJO DE INSTALACIÓN                                                                                    | 11             |  |  |
| [<br>[ | D.1.<br>D.2.         | PROPIEDADES<br>COMPONER EL DIBUJO                                                                      | 11<br>14       |  |  |
| Е      | ES                   | QUEMAS DE CIRCUITO                                                                                     | 18             |  |  |
| E<br>E | ∃.1.<br>∃.2.<br>∃.3. | CREAR AUTOMÁTICAMENTE UN DIAGRAMA BÁSICO<br>CREAR UN ESQUEMA MULTILÍNEA<br>AÑADIR MATERIAL MANUALMENTE | 18<br>20<br>20 |  |  |
| F      | FO                   | LIOS DE ARMARIO                                                                                        | 26             |  |  |

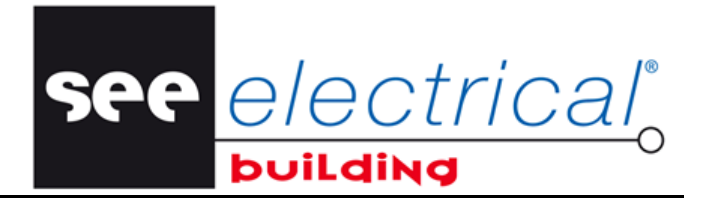

## A INSTALACIÓN

- Descargue el archivo de instalación e inícialo.
- Si no haya recibido el software en un CD:
- Ponga el CD en el driver.

Se inicia el programa de instalación.

• Haga clic en Instalación, luego en Installer.SEE Electrical Building, y luego siga las instrucciones del administrador de instalación.

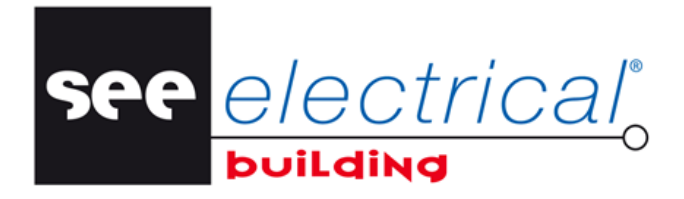

COPYRIGHT © 2013 IGE+XAO. Todos los derechos reservados

## **B** CREAR NUEVO PROYECTO

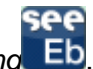

Lance SEE Electrical Building
 El software abre un nuevo proyecto automáticamente.

Haga clic en la sección *Propiedades* (Fig. 1).

Rellene la información deseada en el proyecto, el diseñador y el cliente en las rubricas respectivas en la ventana central (Fig. 2).

Las rúbricas son pre-rellenadas por defecto con información de ejemplo. Usted siempre podrá modificarla más tarde.

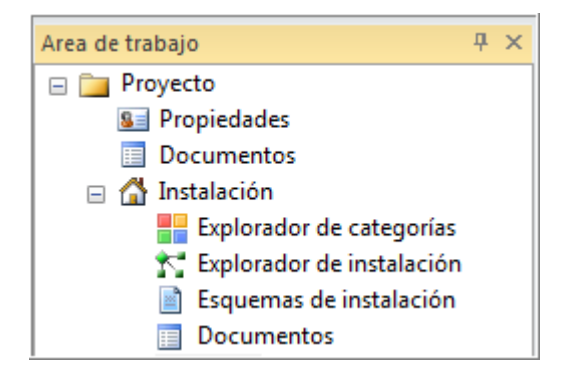

Fig. 1.

## Primeros pasos <u>COPYRIGHT</u>© 2013 IGE+XAO. Todos los derechos reservados

| Pro | ppiedad                    | Valor                        |
|-----|----------------------------|------------------------------|
| -   | Información de proyecto    |                              |
|     | Nombre del proyecto        | Proyecto ejemplo - Planta 1  |
|     | Número de proyecto         | IG24                         |
|     | Revisión                   | A                            |
|     | Fecha                      | 5-Apr-2010                   |
|     | Información del realizador |                              |
|     | Nombre del contacto        | RH                           |
|     | Empresa                    | IGE-XAO                      |
|     | Dirección                  | Avenida de Andalucía km 10.5 |
|     | Ciudad                     | Madrid                       |
|     | Código postal de diseñador | 28021                        |
|     | País                       | España                       |
|     | Teléfono                   | 91 797 90 71                 |
|     | Fax                        | 91 505 34 68                 |
|     | E-mail diseñador           | rhueso@ige-xao.com           |
|     | Información del cliente    |                              |
|     | Nombre del contacto        | Nombre cliente               |
|     | Empresa                    | Particular                   |
|     | Dirección                  | Avenida/Calle                |
|     | Ciudad                     | Madrid                       |
|     | Código postal del cliente  | 28021                        |
|     | País                       | España                       |
|     | Teléfono                   | 919999999                    |
|     | Fax                        | NO                           |
|     | E-mail cliente             | NO                           |

See <u>electrical</u>°

Fig. 2.

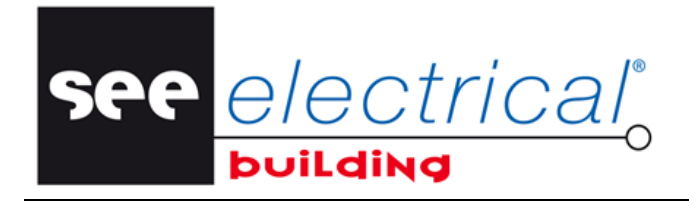

COPYRIGHT © 2013 IGE+XAO. Todos los derechos reservados

## C IMPORTAR ARCHIVOS DWG Y DXF

Seleccione la sección Esquemas de instalación en el panel Área de trabajo (Fig. 3)

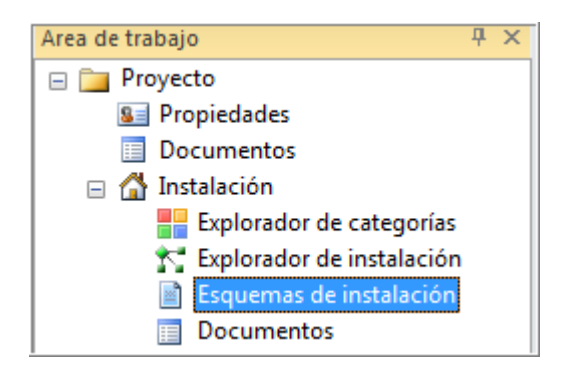

- Fig. 3.
- Haga clic en Insertar fondo de plano(Fig. 4)

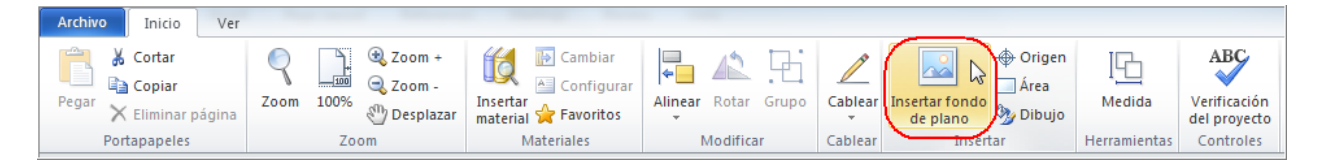

Fig. 4.

- Seleccione el archivo que le gustaría importar y haga clic en Abrir.
- Se abre el editor SEE DWG.
- Para alinear la parte deseada del dibujo, haga clic en Alinear (fig. 5) y marca la parte que va a ser guardada (Fig. 6).

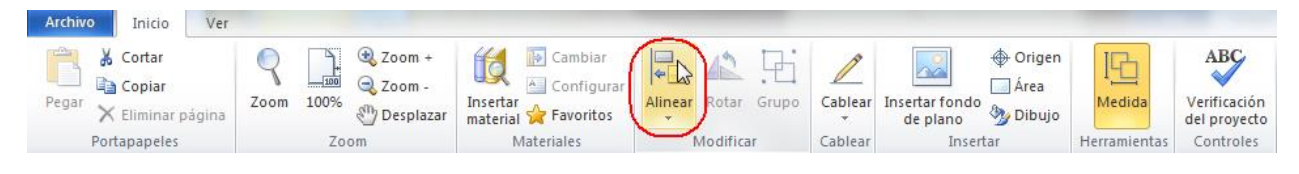

Fig. 5.

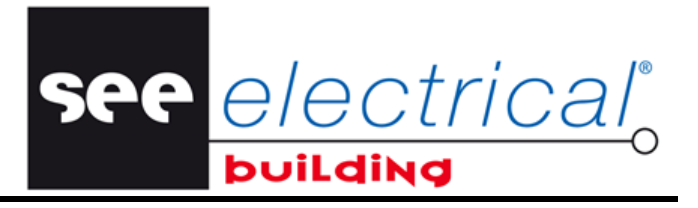

COPYRIGHT © 2013 IGE+XAO. Todos los derechos reservados

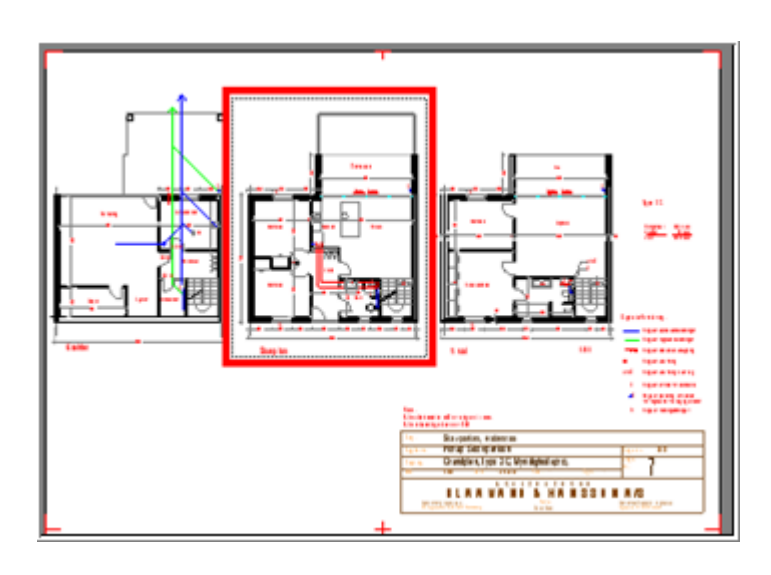

Fig. 6.

 Desactive los botones Textos, Rayar y Cotas para descargar estas indicaciones del dibujo (Fig.7)

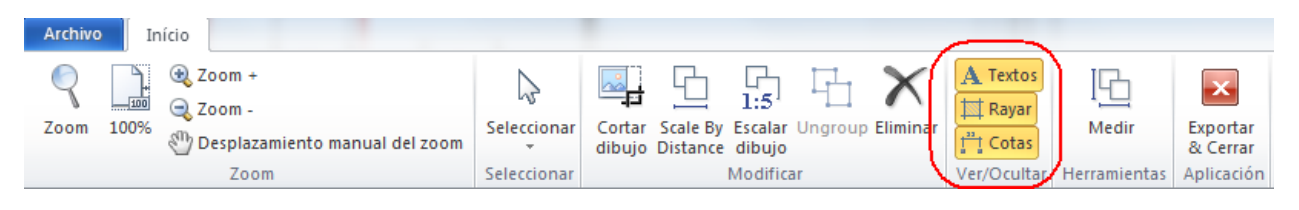

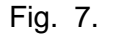

 Utilice el panel administrador de capas en la derecha para borrar las gráficas DWG de capas innecesarias (el doble clic les apaga y desactiva (Fig. 8). Usted también puede eliminar algunos elementos directamente seleccionándolos y pulsando la tecla *Eliminar*.

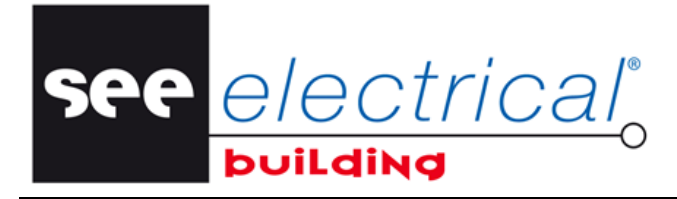

COPYRIGHT © 2013 IGE+XAO. Todos los derechos reservados

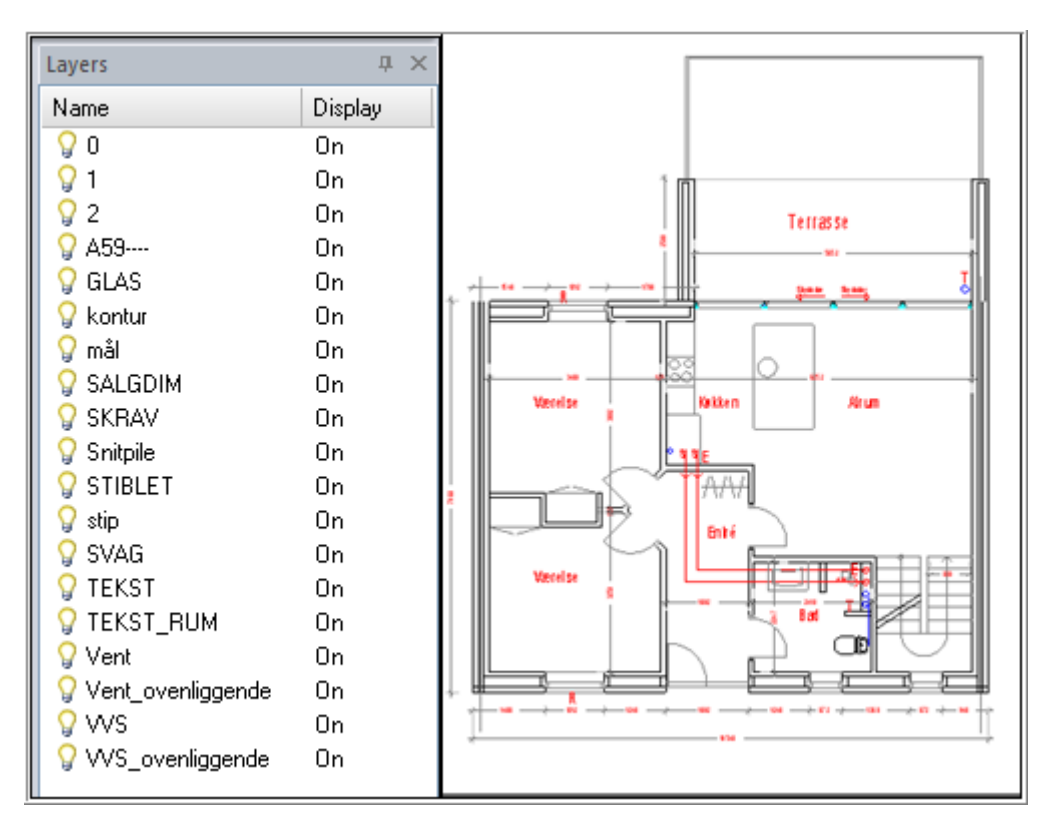

#### Antes (todas las capas activadas):

#### Después (solo 3 capas siguen activadas):

| Layers              | џ×      |
|---------------------|---------|
| Name                | Display |
| 90                  | Off     |
| 9 1                 | Off     |
| 9 2                 | Off     |
| 💡 A59               | Off     |
| 💡 GLAS              | Off     |
| 💡 kontur            | On      |
| 💡 SALGDIM           | Off     |
| 💡 SKRAV             | Off     |
| 💡 Snitpile          | Off     |
| 💡 STIBLET           | Off     |
| 💡 stip              | On      |
| 💡 SVAG              | On      |
| 💡 TEKST             | Off     |
| 💡 Vent              | Off     |
| 💡 Vent_ovenliggende | Off     |
| 💡 WS                | Off     |
| 💡 WS_ovenliggende   | Off     |

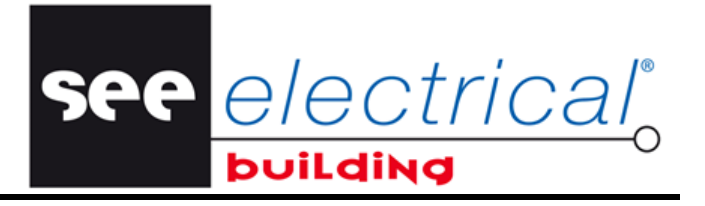

 Especifique la escala del dibujo en el dialogo Scale Settings abierto por el comando Scale Drawing (Fig.9).

SEE Electrical Building trabaja en escala 1:1; por eso, para un dibujo de escala 1:100, usted debe teclear 100.

| Archivo Início                                                                                   |                            |                                    |                   |          |                       |                                    |
|--------------------------------------------------------------------------------------------------|----------------------------|------------------------------------|-------------------|----------|-----------------------|------------------------------------|
| Q       Image: Com +         Zoom       100%         Desplazamiento manual del zoom         Zoom | Seleccionar<br>Seleccionar | Cortar Scale By<br>dibujo Distance | Escalar<br>dibujo | A Textos | Medir<br>Herramientas | Exportar<br>& Cerrar<br>Aplicación |

Fig. 9.

Alternativamente, usted puede especificar un factor de escala modificando la distancia entre dos puntos en el dibujo:

- Haga clic en Scale By Distance (Fig. 10).
- Haga clic en dos puntos en el dibujo entre cuales usted sabe que distancia en el dibujo desea adquirir.

Aparece un diálogo, visualizando la distancia actual entre los puntos seleccionados.

Introduzca un nuevo valor de distancia.

| Archivo | Início          |                                                  |             |                  | -                    |                          |         |          |             |              |                      |
|---------|-----------------|--------------------------------------------------|-------------|------------------|----------------------|--------------------------|---------|----------|-------------|--------------|----------------------|
| Zoom :  | Q Z<br>100% ↔ D | oom +<br>oom -<br>vesplazamiento manual del zoom | Seleccionar | Cortar<br>dibujo | Scale By<br>Distance | 1:5<br>Escalar<br>dibujo | Ungroup | Eliminar | A Textos    | I G          | Exportar<br>& Cerrar |
|         |                 | Zoom                                             | Seleccionar |                  | $\sim$               | Modific                  | ar      |          | Ver/Ocultar | Herramientas | Aplication           |

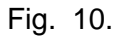

 Haga clic en Exportar & Cerrar (Fig. 11), y confirme la exportación a SEE Electrical Building.

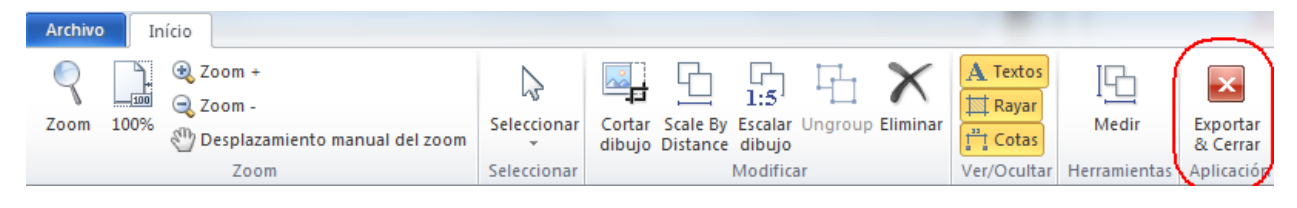

Fig. 11.

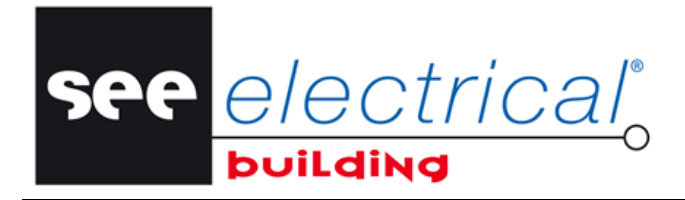

COPYRIGHT © 2013 IGE+XAO. Todos los derechos reservados

## D DIBUJO DE INSTALACIÓN

## D.1. PROPIEDADES

#### Información general

 Configura los valores de la rúbrica "Tamaño de papel". Cuando alguna de la dimensiones es modificada, el programa ajusta la otra automáticamente para conservar el ratio de las series de formato de papel A (Fig. 12).

Usted también puede iniciar el comando **Ajustar contenidos** (Fig. 13) para configurar el tamaño de la página automáticamente para que las gráficas se asignen.

| Рго | piedades                  |                       |   |
|-----|---------------------------|-----------------------|---|
| Pro | opiedad                   | Valor                 |   |
| -   | Información general       |                       | 4 |
|     | Nombre                    | Página 1              |   |
|     | Número de página          | 1                     |   |
|     | Total de páginas          | 1                     |   |
|     | Punto de vista            | Default               |   |
| E   | Tamaño de papel           | 14141.31mm,99999.93mm |   |
| 1   | Escalar impresión         |                       | = |
| -   | Información de la rejilla |                       |   |
|     | Rejilla                   | Activado              |   |
|     | Tamaño de la rejilla      | 100.00mm,100.00mm     |   |
|     | Factor rejilla            | 5                     |   |
|     | Ajustar distancia         | 100.00mm              | L |
|     | Origen                    | 0.00mm,0.00mm         |   |

Fig. 12.

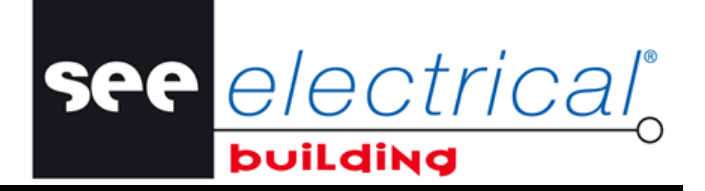

COPYRIGHT © 2013 IGE+XAO. Todos los derechos reservados

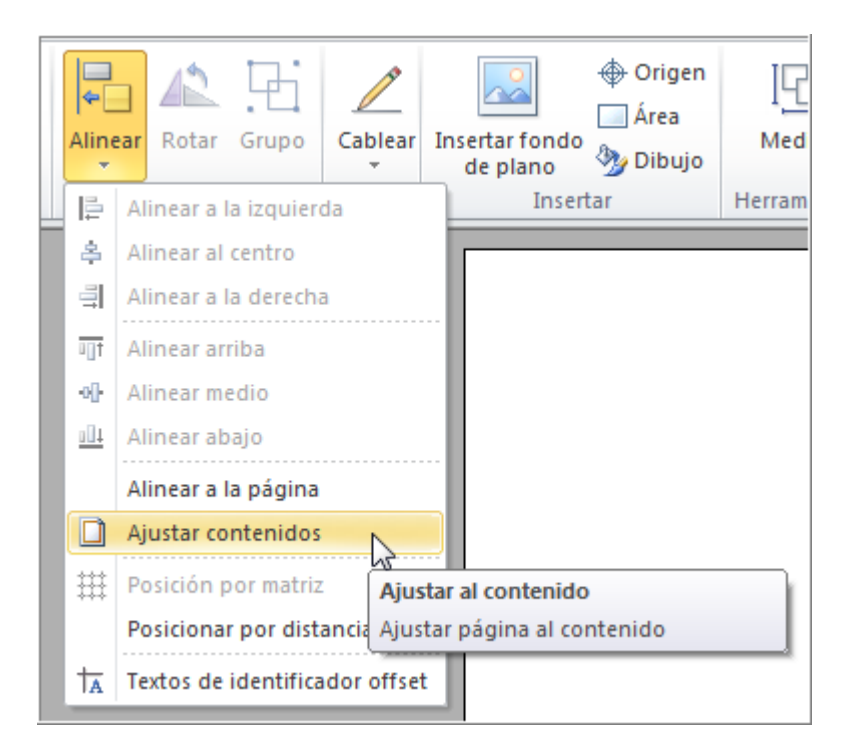

Fig. 13.

#### Información de rejilla

"Rejilla" le permite elegir si visualizar o no la rejilla.

- Configure el valor de su paso dependiendo de los valores predefinidos o introduciendo el valor deseado en la rúbrica "*Tamaño de la rejilla*" (Fig.14).
- Configure las coordinadas de su punto de origen en la rúbrica "Origen".

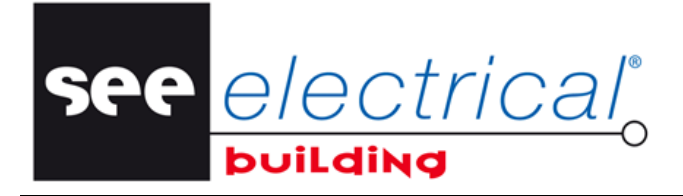

COPYRIGHT © 2013 IGE+XAO. Todos los derechos reservados

| Pro                 | opiedad                    | Valor                              |   |  |  |  |
|---------------------|----------------------------|------------------------------------|---|--|--|--|
| Información general |                            |                                    |   |  |  |  |
|                     | Nombre                     | Página 1                           |   |  |  |  |
|                     | Número de página           | 1                                  |   |  |  |  |
|                     | Total de páginas           | 1                                  |   |  |  |  |
|                     | Punto de vista             | Default                            |   |  |  |  |
|                     | Tamaño de papel            | 14141.31mm,9999.93mm               |   |  |  |  |
|                     | Escalar impresión          |                                    | ≣ |  |  |  |
| _                   | Información de la rejilla  |                                    |   |  |  |  |
|                     | Rejilla                    | Activado                           |   |  |  |  |
|                     | Tamaño de la rejilla       | 100.00mm,100.00mm                  |   |  |  |  |
|                     | Factor rejilla             | 5.00mm,5.00mm                      | L |  |  |  |
|                     | Ajustar distancia          | 10.00mm,10.00mm                    | ŀ |  |  |  |
|                     | Origen                     | 25.00mm,25.00mm<br>50.00mm 50.00mm | L |  |  |  |
| Ξ                   | Información de visibilidad | 100.00mm,100.00mm                  | L |  |  |  |
|                     | Consumos                   | 200.00mm,200.00mm                  | L |  |  |  |
|                     | Canalización               | Activado                           |   |  |  |  |
|                     | Cables                     | Activado                           |   |  |  |  |
|                     | Areas                      | Activado                           |   |  |  |  |
|                     | Construcciones             | Activado                           |   |  |  |  |
|                     | Identificadores            | Activado                           |   |  |  |  |

• Si es necesario modifique los valores en la otras rubricas.

Fig. 14.

See <u>e/ectrical</u>o

COPYRIGHT © 2013 IGE+XAO. Todos los derechos reservados

## D.2. <u>COMPONER EL DIBUJO</u>

 Posicione el material, los elementos de construcción o los canales de cable arrastrando/soltando o haciendo doble clic en los símbolos en las pestañas respectivas en el panel *Símbolos*, o seleccionando código de material de fabricante a través del comando Insertar material.

Usted puede especificar el ángulo de rotación del símbolo durante la implantación pulsando la tecla **Pestaña** o luego introduciendo el valor en la propiedades de los símbolos o a través del comando **Rotar** (fig. 15).

Es posible cambiar el tamaño de algunos elementos "arrastrando" sus bordes (Fig.16) o introduciendo las cotas en sus propiedades.

| Archivo Inicio Ver                                 |      |                                     |                                                   |                     |         |          |              |                                     |
|----------------------------------------------------|------|-------------------------------------|---------------------------------------------------|---------------------|---------|----------|--------------|-------------------------------------|
| Pegar<br>↓ Cortar<br>↓ Copiar<br>↓ Eliminar página | Zoom | 200n<br>100% € Zoon<br>200m<br>200m | + ∰ Cambiar<br>- Insertar<br>material ☆ Favoritos | Alinear Rotar Grupo | Cablear | ♦ Origen | I<br>Medida  | ABC<br>Verificación<br>del proyecto |
| Portapapeles                                       |      | Zoom                                | Materiales                                        | Modificar           | Cablear | Insertar | Herramientas | Controles                           |

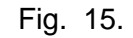

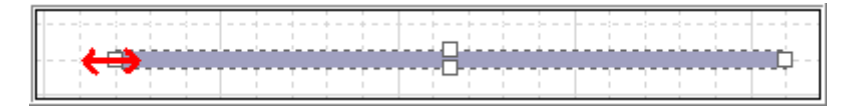

Fig. 16.

- Sitúa un panel de dibujo en Dibujo de instalación de la pestaña Construcción del panel Símbolos.
- Cablear los cables de un símbolo a otro siguiendo el orden lógico esclavo maestro, acabando con una conexión al panel. Para hacerlo, utilice el comando Cablear. (Fig. 17). Seleccione su herramienta de cableado preferida (*Recto, Ortogonal, Curvado* o *Spline*) (Fig.18), haga clic en el material inicial y luego el siguiente (Fig.19). Seleccione consecutivamente en la misma manera el resto de los componentes (si hay) e acabe con el símbolo de panel de construcción (maestro) (Fig.20).

| Archivo Inicio Ver                        |           |                               |                                  |                     |         |                                                        |                 |                                     |
|-------------------------------------------|-----------|-------------------------------|----------------------------------|---------------------|---------|--------------------------------------------------------|-----------------|-------------------------------------|
| Pegar X Cortar<br>Pegar X Eliminar página | Zoom 1005 | Zoom +<br>Zoom -<br>Desplazar | Insertar<br>material ☆ Favoritos | Alinear Rotar Grupo | Cablear | → Origen<br>→ Origen<br>→ Área<br>de plano<br>→ Dibujo | ]<br><br>Medida | ABC<br>Verificación<br>del proyecto |
| Portapapeles                              | 7         | loom                          | Materiales                       | Modificar           | Cablear | Insertar                                               | Herramientas    | Controles                           |

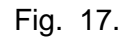

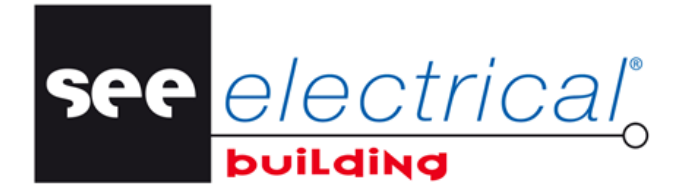

COPYRIGHT © 2013 IGE+XAO. Todos los derechos reservados

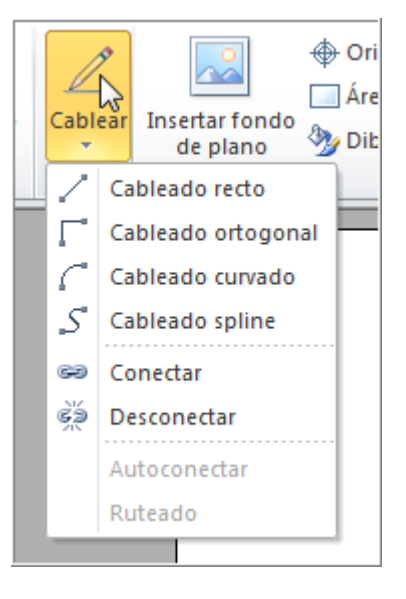

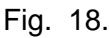

Cableado 1 etapa:

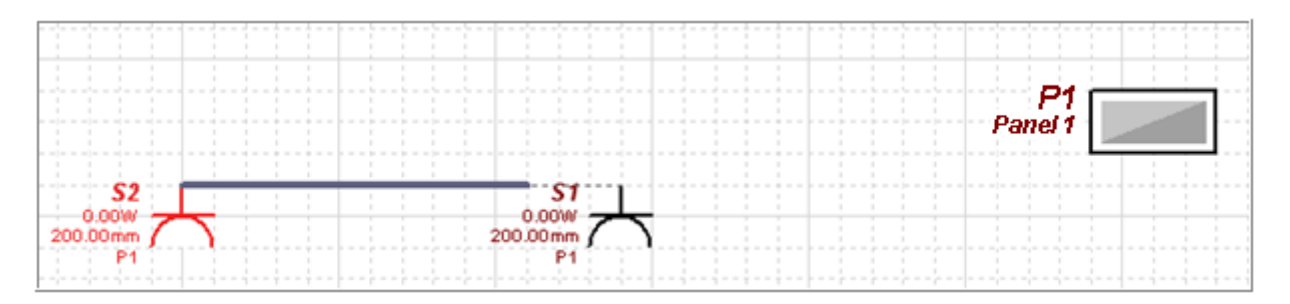

Fig. 19.

Cableado 2 etapa:

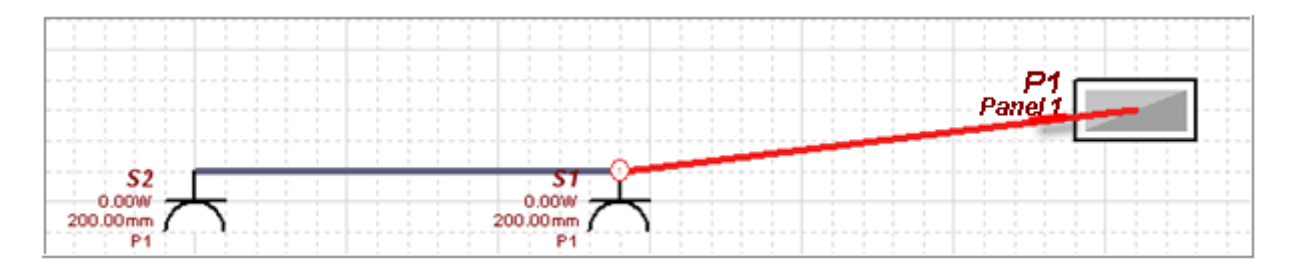

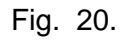

Alternativamente, usted puede seleccionar todos los materiales eléctricos sin el panel, ejecuta el comando **Cablear > Autoconectar**, haga clic en componente que va a ser el último y luego haga clic en el panel para finalizar la operación. Entonces usted podrá especificar la altura de la implantación de cada segmento de cable (Fig. 21, 22) y defina si pasa por el suelo, por el techo, etc.

see electrical

| Ξ | Información de montaje |                                  |
|---|------------------------|----------------------------------|
|   | Número de segmento     | 2                                |
|   | Número de segmentos    | 1                                |
|   | Orientación            | 2                                |
|   | Montaje                | J<br>Todo                        |
|   | Posicionamiento        | Techo                            |
|   | Construcción           |                                  |
|   | Altura de fijación     | 200.00mm                         |
|   | Categoría              | Circuito alumbrado Habitaciones, |

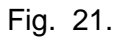

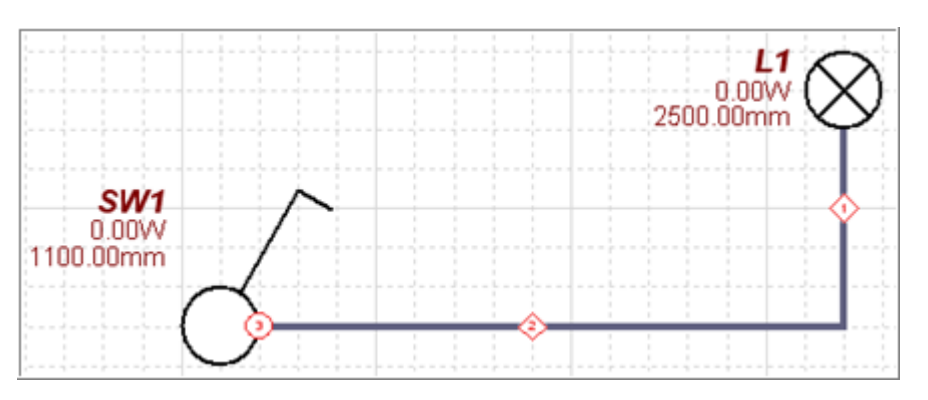

| Número de segmento | 1          |
|--------------------|------------|
| Orientación        | Horizontal |
| Altura de fijación | 2500.00mm  |

| Número de segmento | 2          |
|--------------------|------------|
| Orientación        | Horizontal |
| Altura de fijación | 2500.00mm  |

| Número de segmentos | 3        |
|---------------------|----------|
| Orientación         | Vertical |

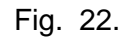

Cree los nodos de salida de panel.

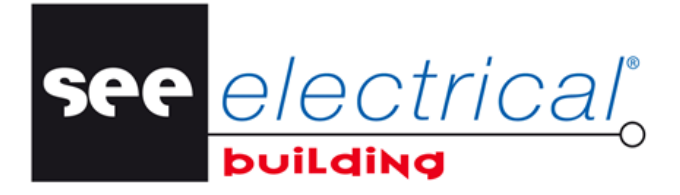

Los nodos de salida sirven como enlace entre los *Folios de instalación* e *Esquema de circuitos*. Una manera de añadirlos es seleccionando **Salidas...** en el menú contextual (Fig.23) (accesible a través de las páginas *Folios de instalación, Esquemas de circuito y Diseños de armarios*). Otro método es arrastrando y soltando arriba en el circuito deseado el símbolo *Nodo de salida de panel* del panel *Símbolos* en el *Explorador de circuito* o el *Explorador de instalación* (Fig. 24). Entonces es posible renombrarlos en el panel *Propiedades*. Nodos de salida también se añaden con el comando Generar estructura utilizado para la creación automática de esquema de circuitos.

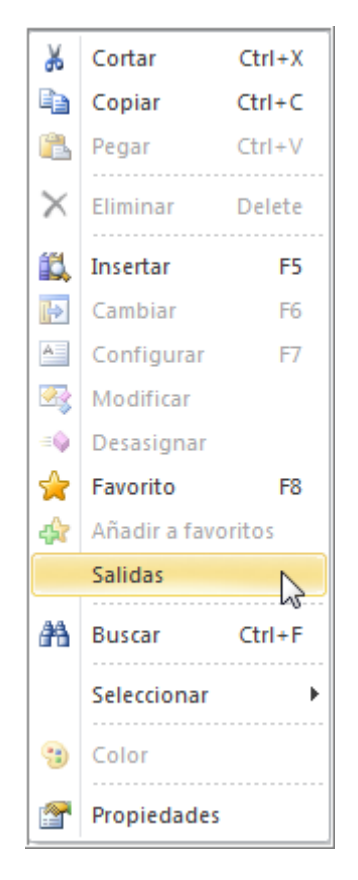

Fig. 23.Árbol correspondiente a la instalación de la fig. 19 con el nodo de salida:

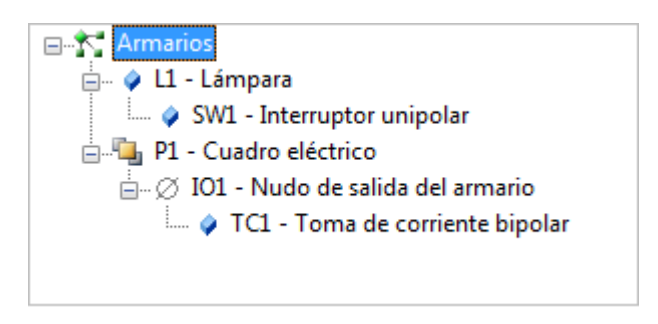

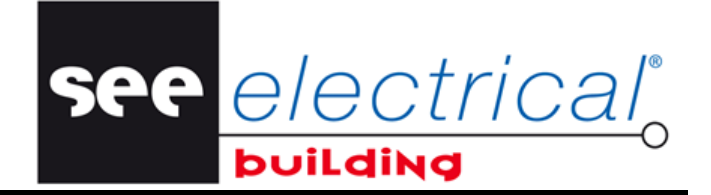

## E ESQUEMAS DE CIRCUITO

## E.1. CREAR AUTOMÁTICAMENTE UN DIAGRAMA BÁSICO

- Ir a Explorador de circuitos o Esquemas de circuito.
- Haga clic en el comando Generar estructura (Fig. 25).

Si nodos de salida no han sido añadidos, el número respectivo de nodos de salida, especificados por el valor de la rúbrica "*Número de columnas*" en las propiedades del panel, se genera automáticamente. Un interruptor es insertado para cada nodo de salida, al igual que un interruptor de protección maestra en la parte superior. Si nodos de salida han sido añadidos, un interruptor se implanta para cada uno de ellos con un interruptor de protección maestra en la parte superior.

| Archivo      | Inicio                          | Ver   |      |                                          |                                                             |                                           |                       |                               |                             |                                     |
|--------------|---------------------------------|-------|------|------------------------------------------|-------------------------------------------------------------|-------------------------------------------|-----------------------|-------------------------------|-----------------------------|-------------------------------------|
| Pegar X      | Cortar<br>Copiar<br>Eliminar pá | igina | Zoom | → Zoom +<br>→ Zoom -<br>100% → Desplazar | Cambiar<br>≧ Configurar<br>Insertar<br>material ☆ Favoritos | <b>T</b><br>Posicionamiento<br>automático | Recalcular<br>armario | Por defecto Busbar Accesorios | fx<br>General<br>estructura | ABC<br>Verificación<br>del proyecto |
| Portapapeles |                                 | Zoom  |      | Materiales                               | Posicionamiento                                             |                                           |                       | Asistentes                    | Controles                   |                                     |

Fig. 25.

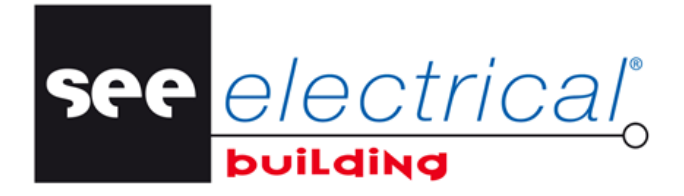

## **Primeros pasos** <u>COPYRIGHT</u> © 2013 IGE+XAO. Todos los derechos reservados

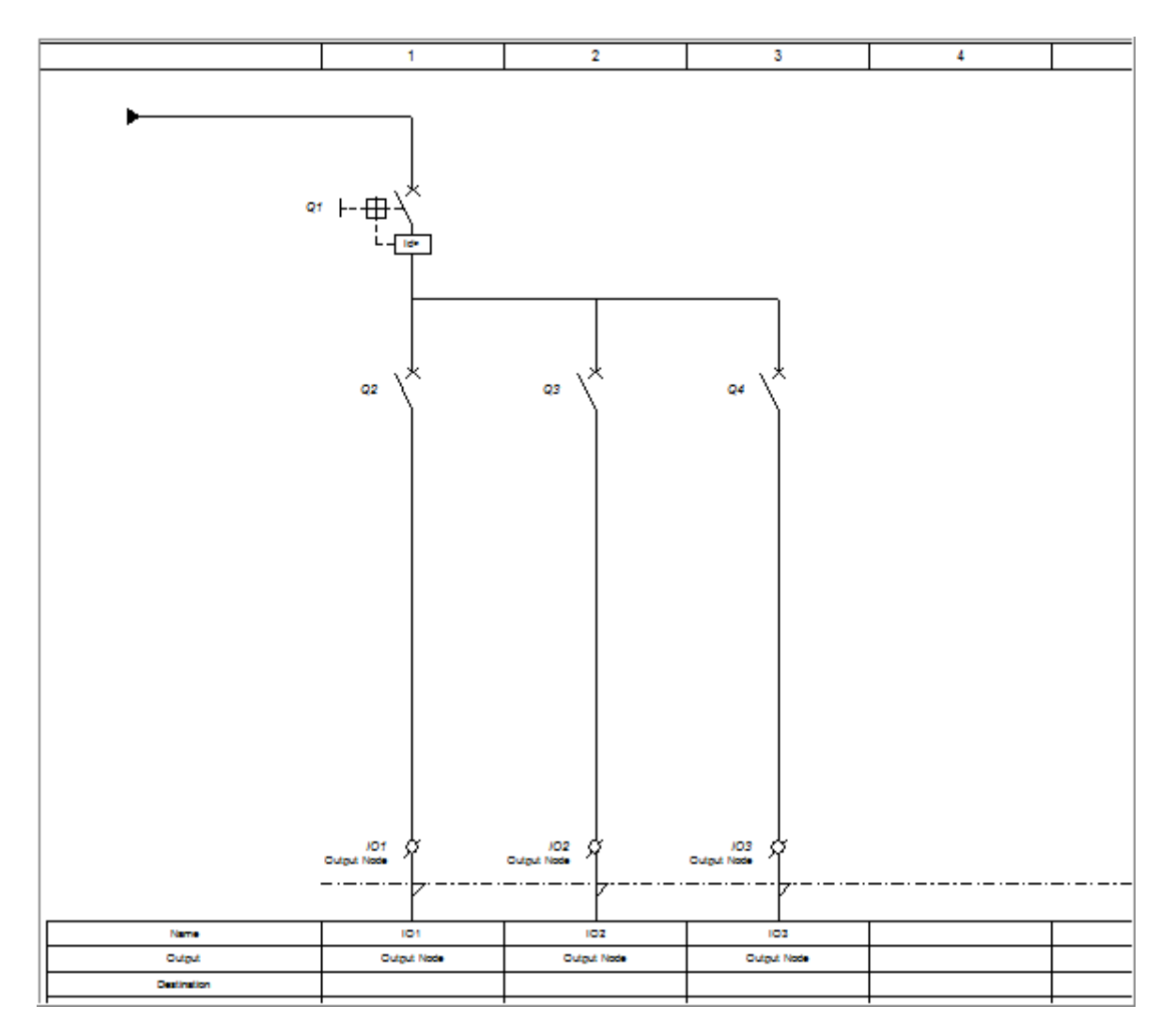

Fig. 26.

## E.2. CREAR UN ESQUEMA MULTILÍNEA

- Ir a *Esquemas de circuito*.
- En el panel de **Propiedades** panel, nodo *Información lógica*, asigna el atributo "Esquema multilínea" a Activado (Fig. 27).

Línea para tres fases aparecen en el esquema y los componentes de armario son conectados automáticamente a la línea respectiva, basados en su propiedad "Número de fase".

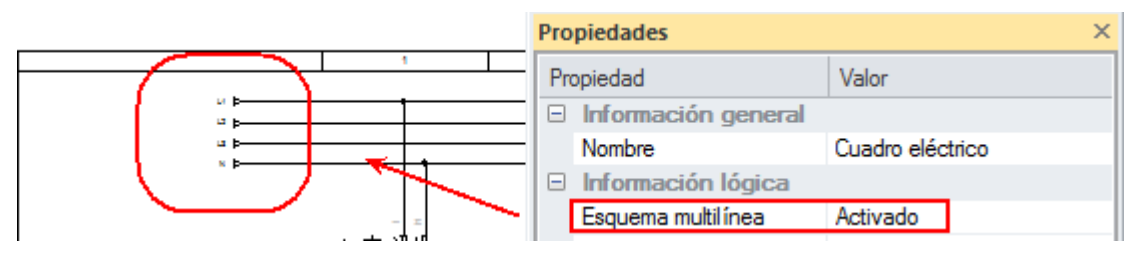

Fig. 27.

## E.3. <u>AÑADIR MATERIAL MANUALMENTE</u>

Después de haber añadido el nodo de salida, él ya está presente en el componente *Esquemas de circuito* del módulo *Panel1* (Fig. 28).

 Haga doble clic en un símbolo del panel de Símbolos, o seleccione un código de material de fabricante con el comando Insertar material (Fig.29).

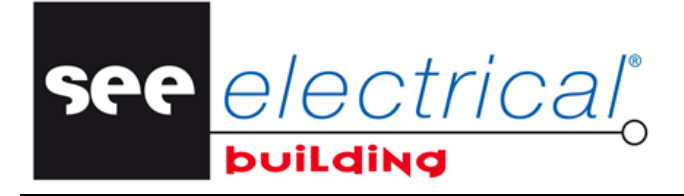

El símbolo de material es añadido en una nueva línea.

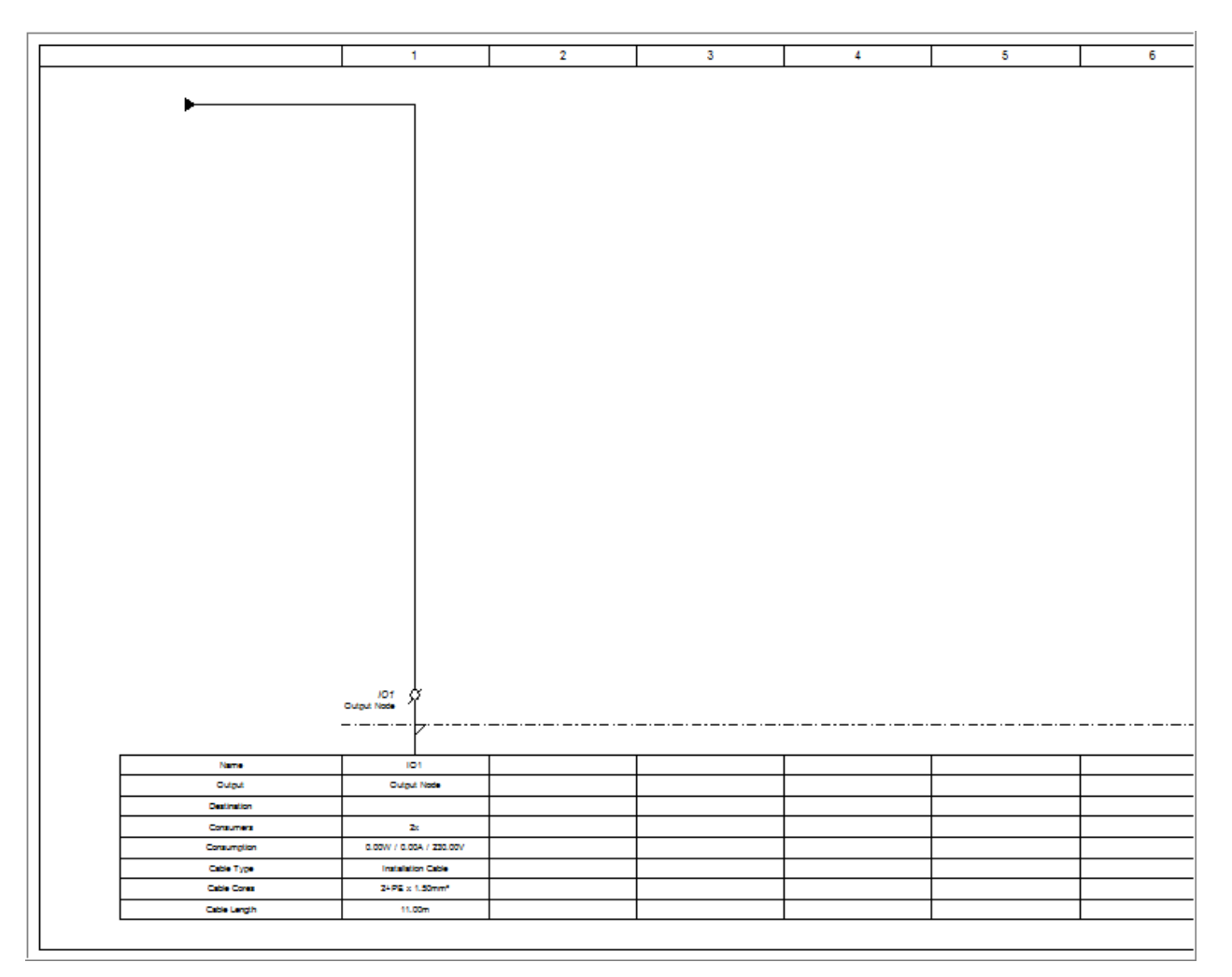

Fig. 28.

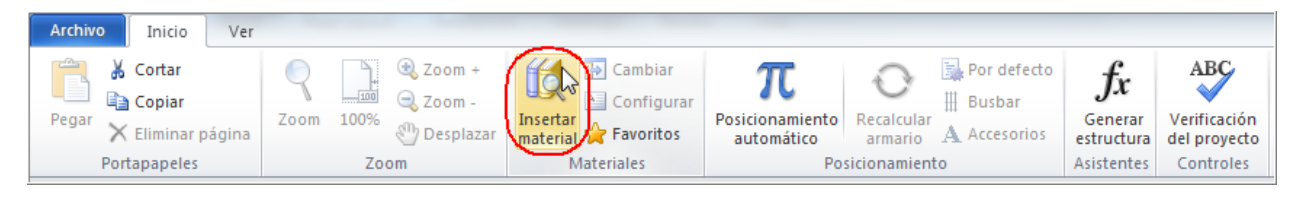

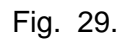

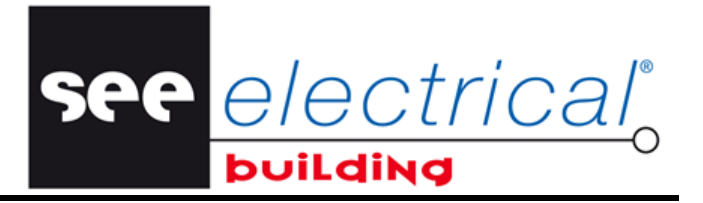

• Arrastre-y-suelte el símbolo en la parte superior del nodo de salida para conectarlo a su línea (fig. 30)

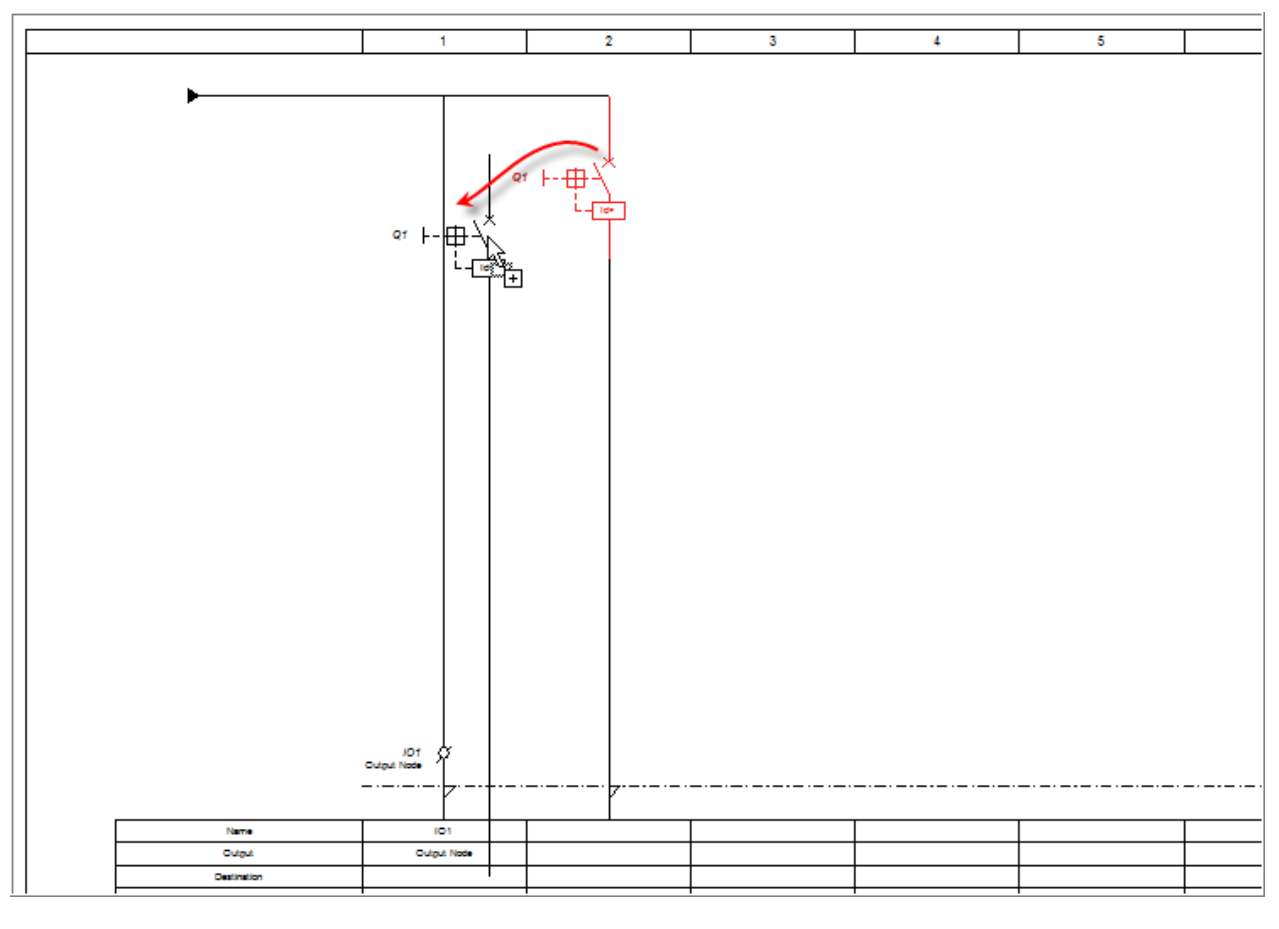

Fig. 30.

Usted puede trabajar de la misma manera en el componente *Explorador de circuitos* - fig. 31 (justo después de insertar el material) y fig. 32 (después de moverlo al modo de salida – corresponde a fig. 33).

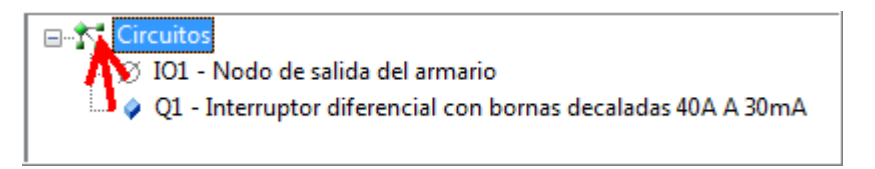

Fig. 31.

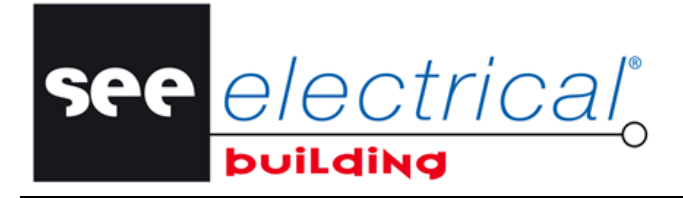

COPYRIGHT © 2013 IGE+XAO. Todos los derechos reservados

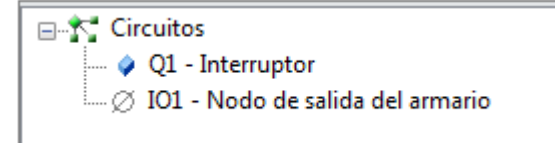

Fig. 32.

Implantar nuevo material utilizando los métodos arriba, lo añade como líneas separadas en el diagrama. Si usted seleccione un material ya previamente implantado, el material recién implantado será posicionado en la misma línea debajo del seleccionado. Símbolos también pueden ser añadidos arrastrándolos del panel **Símbolos** y soltándolos directamente en la localización deseada en *Explorador de circuitos* o *Esquemas de circuito*.

Mientras arrastrando el símbolo en *Esquemas de circuito* a una línea de diagrama, un punto vacío marca el punto de implantación posible y dos líneas paralelas designan si el símbolo será insertado al nivel lógico superior en el diagrama o al menor (Fig. 33 y 34). Símbolos de material también pueden ser re-ordenadas, utilizando el mismo método de arrastrar y soltar (*Explorador de circuitos, Esquemas de circuito*) y las asistencias visuales – punto de inserción y líneas paralelas (*Esquemas de circuito*).

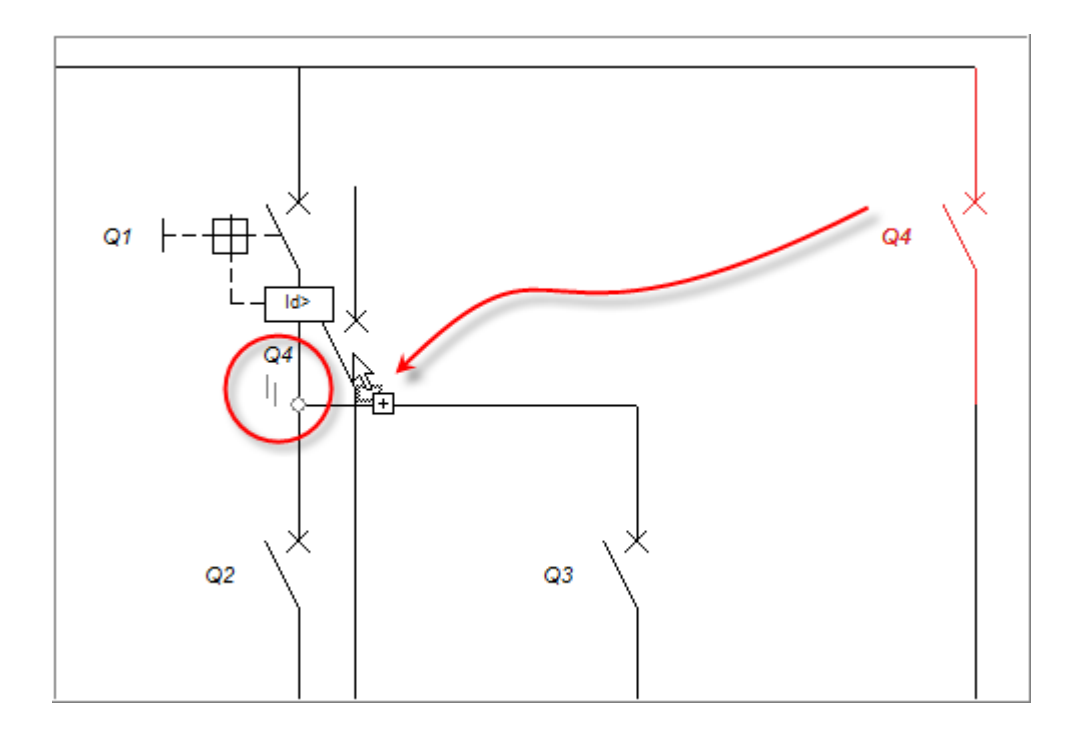

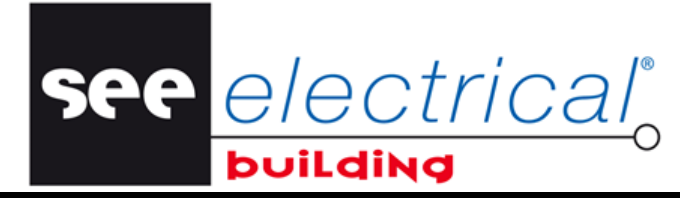

COPYRIGHT © 2013 IGE+XAO. Todos los derechos reservados

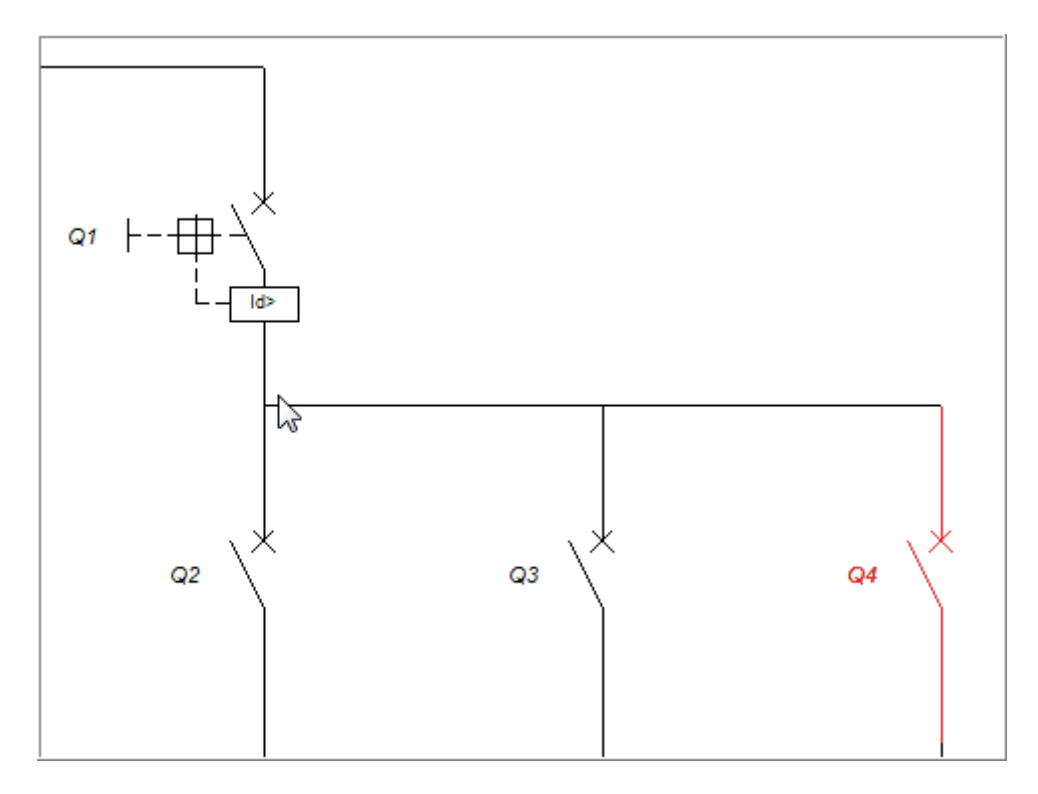

Fig. 33.Líneas paralelas encima del punto de inserción

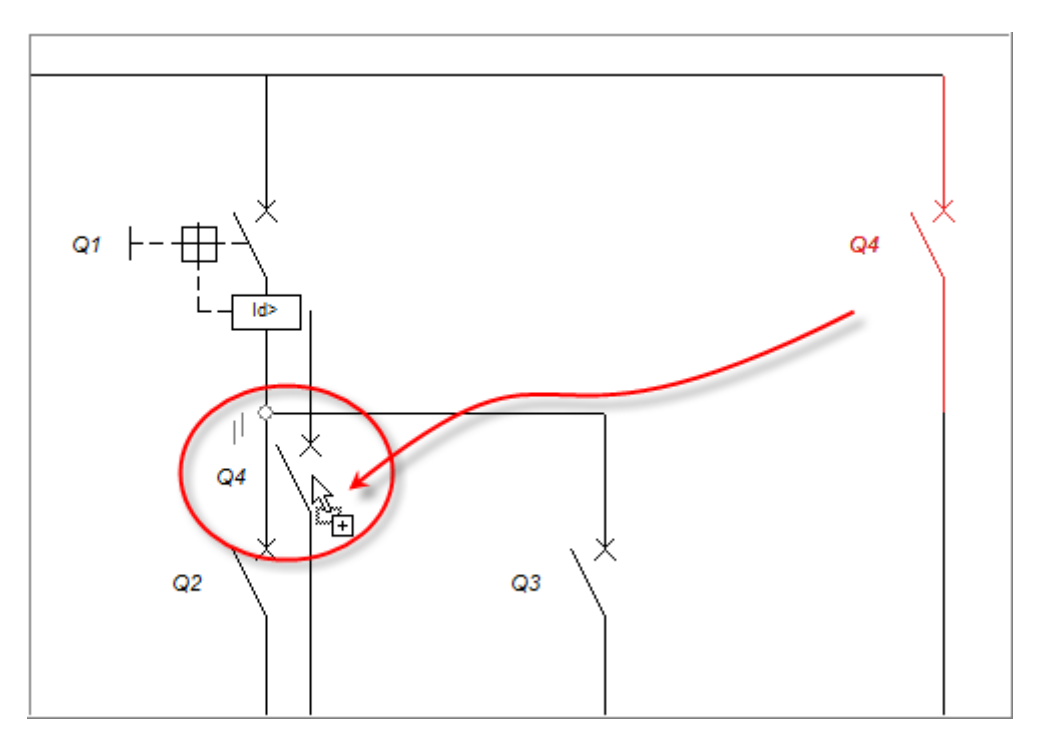

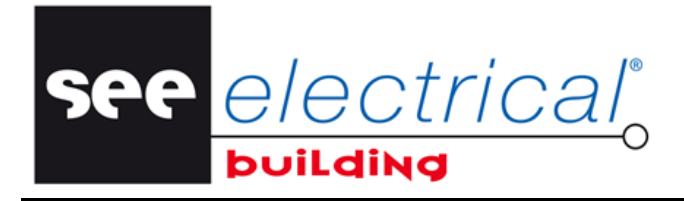

COPYRIGHT © 2013 IGE+XAO. Todos los derechos reservados

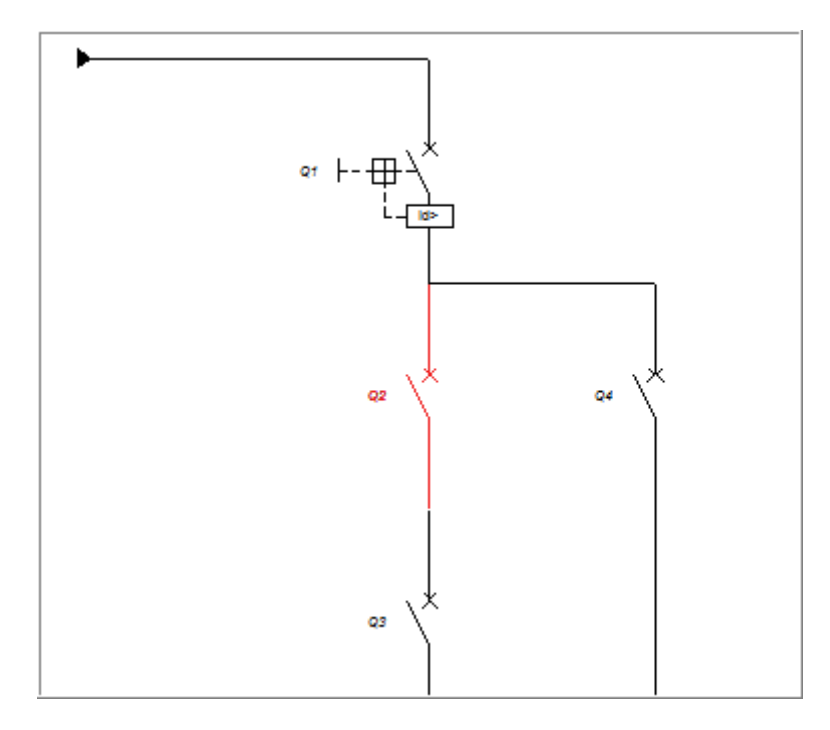

Fig. 34.Líneas paralelas debajo del punto de inserción

## F FOLIOS DE ARMARIO

• En los *Folios de armario*, seleccione un código de material fabricante para el panel eléctrico del dialogo del comando **Insertar material**.

see electrical

La representación del armario será generada. Más tarde usted puede manualmente reordenar las representaciones de material de armario: desactive la calculación automática (Fig. 35) e arrastre -e-suelte los elementos donde usted quiera en el armario.

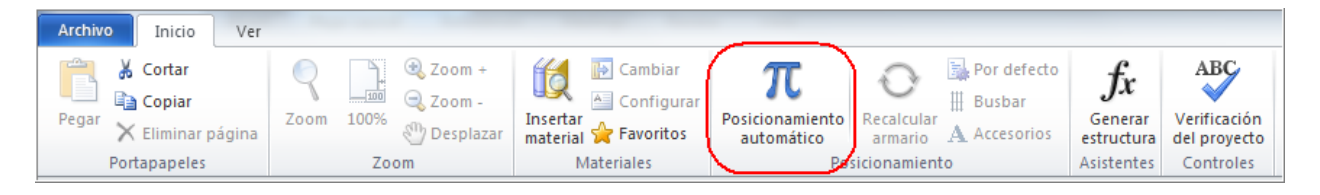

Fig. 35.